## <家庭ネット接続練習②7月12日(月)~7月18日(日)の手順>

- ネット端末の電源を入れ、端末にログインする。
  ※chromebook(学校から貸し出された端末)でWi-Fiに接続する方法
- → https://www.google.com/intl/ja\_jp/chromebook/howto/connect-to-wifi/

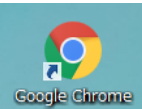

- 2. クロームを起動する。 6009
- 3. グーグルのホームページを開き、右上のログインを押す。

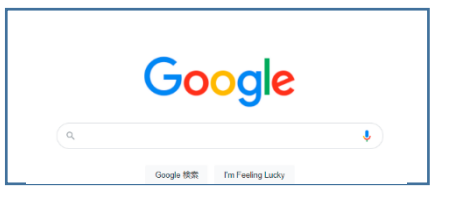

.

4. 使用許可証を参照し, ID (メールアドレス), パスワードを入力しログインする。

| 1000 Contractor (111)    |                                                                                                    |
|--------------------------|----------------------------------------------------------------------------------------------------|
|                          | 00 00                                                                                                    |
| 使用許可証                    |                                                                                                    |
|                          |                                                                                                    |
| 0000                     | あなたのID (1-875 13) . 🎾                                                                                                    |
| ASTAN, Orimeteri ERRITAL | 1                                                                                                    |
| LERNET, AMORAT, AMA      | 21551877370                                                                                                    |
| #Strobby                 | 21001071070                                                                                                    |
| <b>法司</b> 期期-            |                                                                                                    |
| **C#C#05~**0#C#08/       | and states and states |
|                          | あなたのパスワード-                                                                                                    |
| 98080804                 | 14619433.                                                                                                    |
| 49426480## #4 00 00      | INCLOSED C.L.                                                                                                    |
|                          | 211461042                                                                                                    |

5. グーグルのホームページの右上にある,アプリ起動ボタン を押し,「Class Room」 Classroom を

起動し,右上の「+」ボタンから「クラスに参加」を選択する。連絡帳に書いてあるクラスコードを入 力する。

6. 学級のクラスルームに入ったら、質問(課題)に取り組む。※学年によって取り組む内容が異なります。学校で事前に練習済みです。